Une équipe au service des clubs !

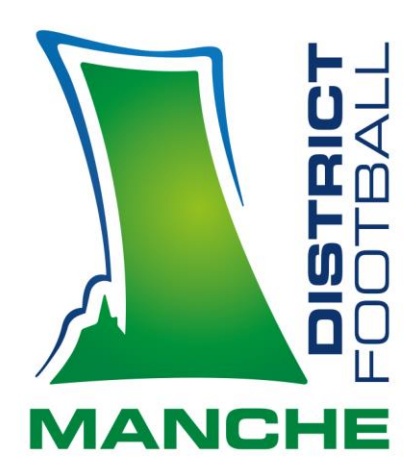

# INSTALLATION NOUVELLE APPLICATION FMI

#### **Comment installer la webapp**

Prérequis

Installer chrome ou le mettre à jour.

Installation

**Ouvrir CHROME** 

Taper l'url : <u>https://prdfmisto.z6.web.core.windows.net</u>

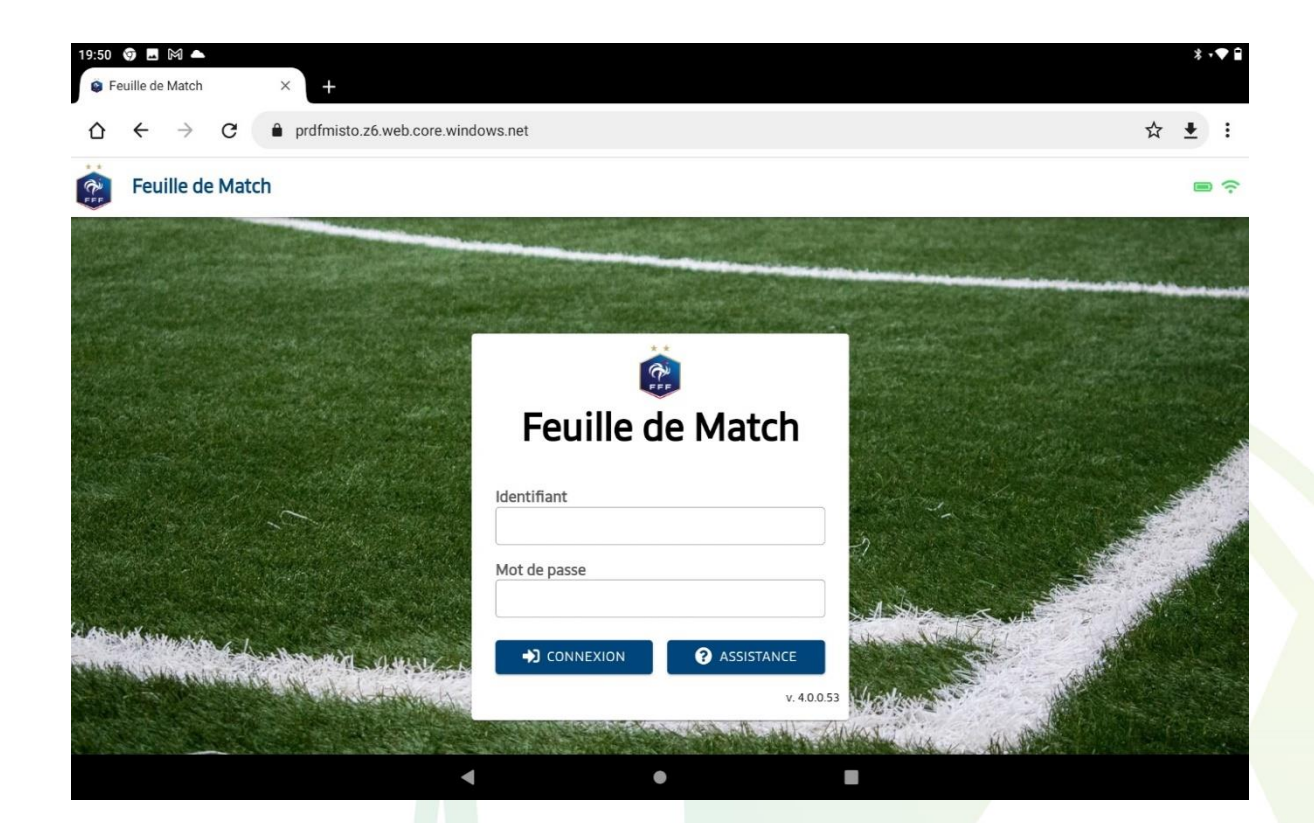

Quand la page d'accueil du site sera affichée, il va falloir cliquer sur les 3 petits points d'options présents en haut à droite de l'écran.

Notre partenaire majeur

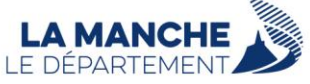

District de Football de La Manche 🔺 Le Hameau Thomasse 🔺 50880 PONT-HÉBERT 🔺 🕐 02 33 77 33 40 district@manche.fff.fr 🔺 comptabilite@manche.fff.fr 🔺 arbitres@manche.fff.fr

#### www.manche.fff.fr

| 19:24 ■ M<br>© Feuille de Match × +                                                                             |          | * ‡ <b>♥</b> 🗎            |
|----------------------------------------------------------------------------------------------------|----------|---------------------------|
| ☆ ← → C                                                                                                    | +        | Nouvel onglet             |
| Feuille de Match                                                                                                | <u> </u> | Nouvel onglet nav. privée |
|                                                                                                    |          | Historique                |
|                                                                                                    | <u> </u> | Téléchargements           |
|                                                                                                    | *        | Favoris                   |
|                                                                                                    |          | Onglets récents           |
| Feuille de Match                                                                                                | <        | Partager                  |
| La statistica de la seconda de la seconda de la seconda de la seconda de la seconda de la seconda de la seconda | Q        | Rechercher sur la page    |
|                                                                                                    | Set      | Traduire                  |
| Mot de passe                                                                                                    | 2        | Installer l'application   |
| A ATTAC MALE                                                                                                    |          | Version pour ordin        |
|                                                                                                    | *        | Paramètres                |
| v.4.0.54                                                                                                    | 0        | Aide et commentaires      |
|                                                                                                    | MAN ANA  |                           |

Ensuite, il faudra sélectionner l'option intitulée « Installer l'application » Attention pour la version KITKAT (tablette FMI historique) l'option est « ajoutée à l'écran d'accueil ».

Attendre qu'apparaisse l'information suivante :

| 19:25 ➡ M<br>Feuille de Match × +    |                                                                        | * *♥ 🗎                                                                                                    |
|--------------------------------------|------------------------------------------------------------------------|----------------------------------------------------------------------------------------------------|
| ☆ ← → ♂ a quafmisto.z6.web.core.wind | ows.net                                                                | ☆ ≛ :                                                                                                    |
| Feuille de Match                     |                                                                        |                                                                                                    |
|                                      | And the second second                                                  |                                                                                                    |
| Installe                             | er l'application<br>euille de Match<br>afmisto.z6.web.core.windows.net |                                                                                                    |
|                                      | Annuler                                                                | Installer                                                                                                    |
|                                      | Mot de passe                                                           |                                                                                                    |
|                                      | CONNEXION SISTANCE v.4.0.0.54                                          |                                                                                                    |
|                                      |                                                                        | And the second states of the second states of the second states of the second states of the second states of the |

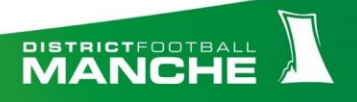

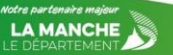

#### Appuyez sur « Installer »

L'application apparait sur l'écran d'accueil.

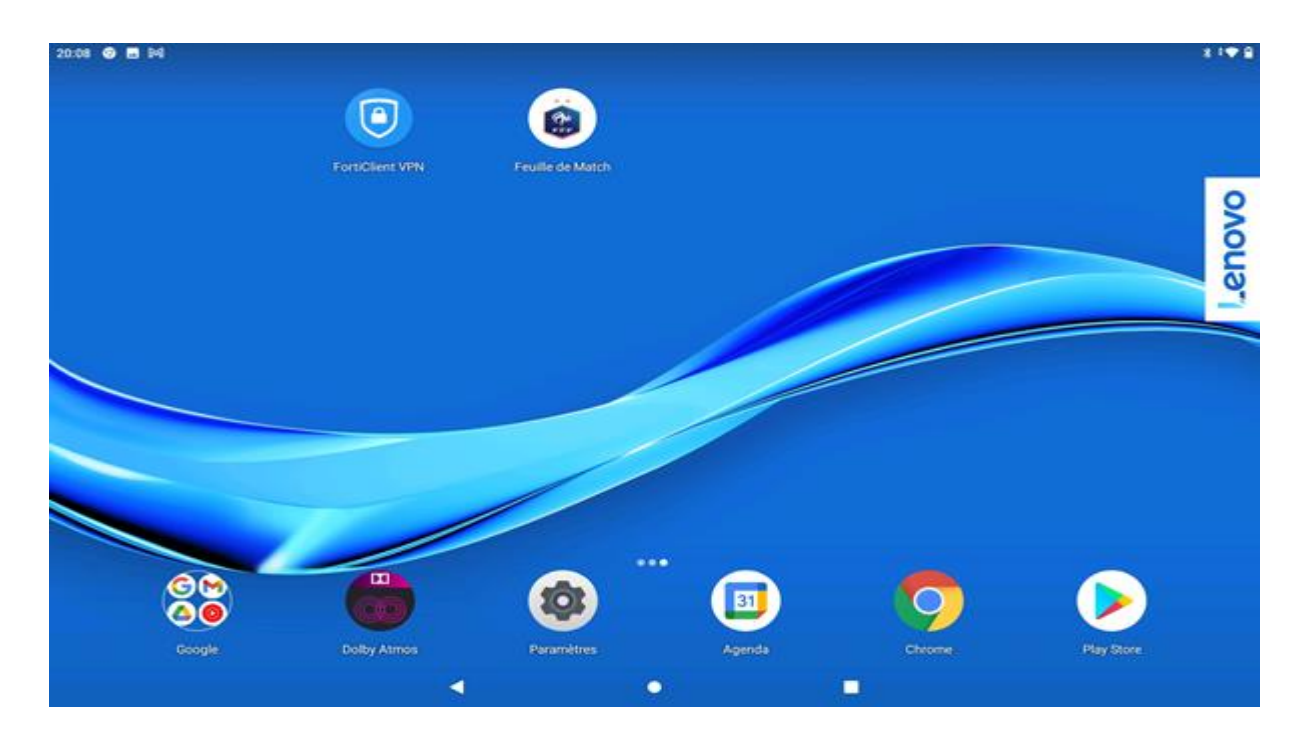

### **Comment ouvrir l'application :**

Appuyer sur l'icône « Feuille de match »

Apparition d'un écran bleu « SI L'APPLICATION S'OUVRE DANS UN NAVIGUATEUR C'EST QU'ELLE n'est pas installée en WEBAPP »

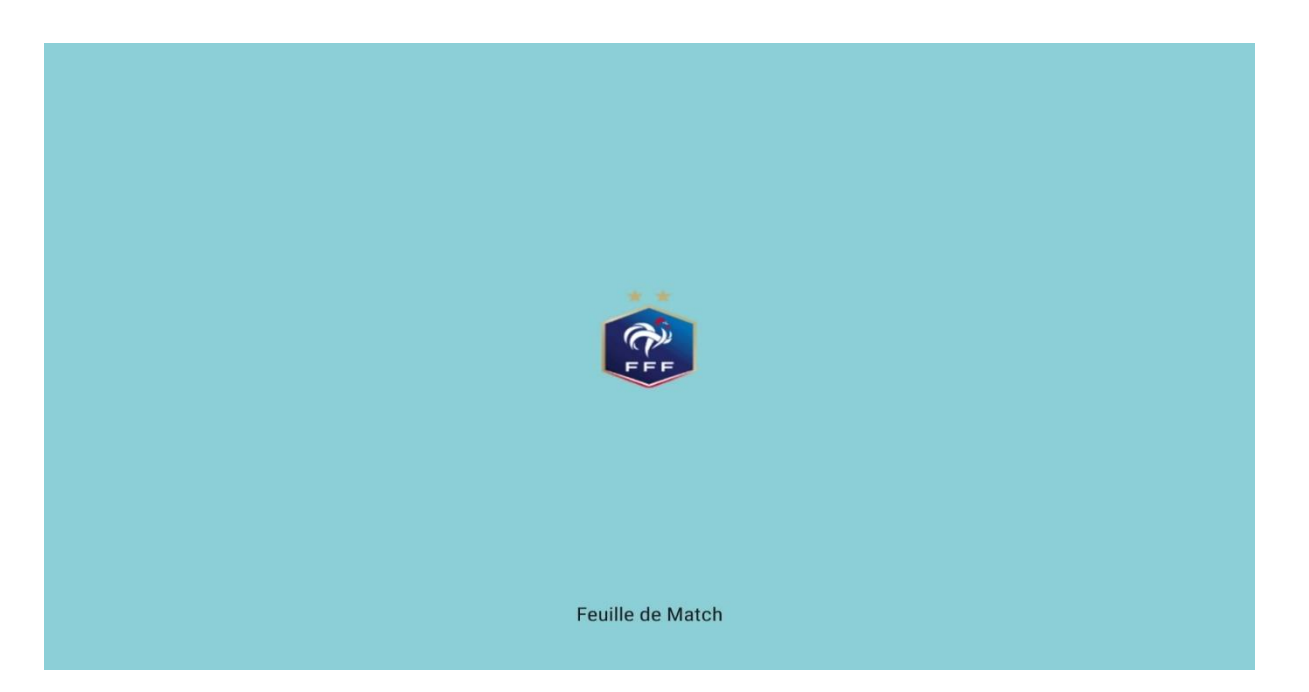

L'application apparait en plein écran

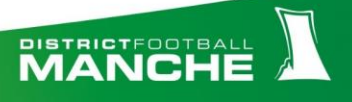

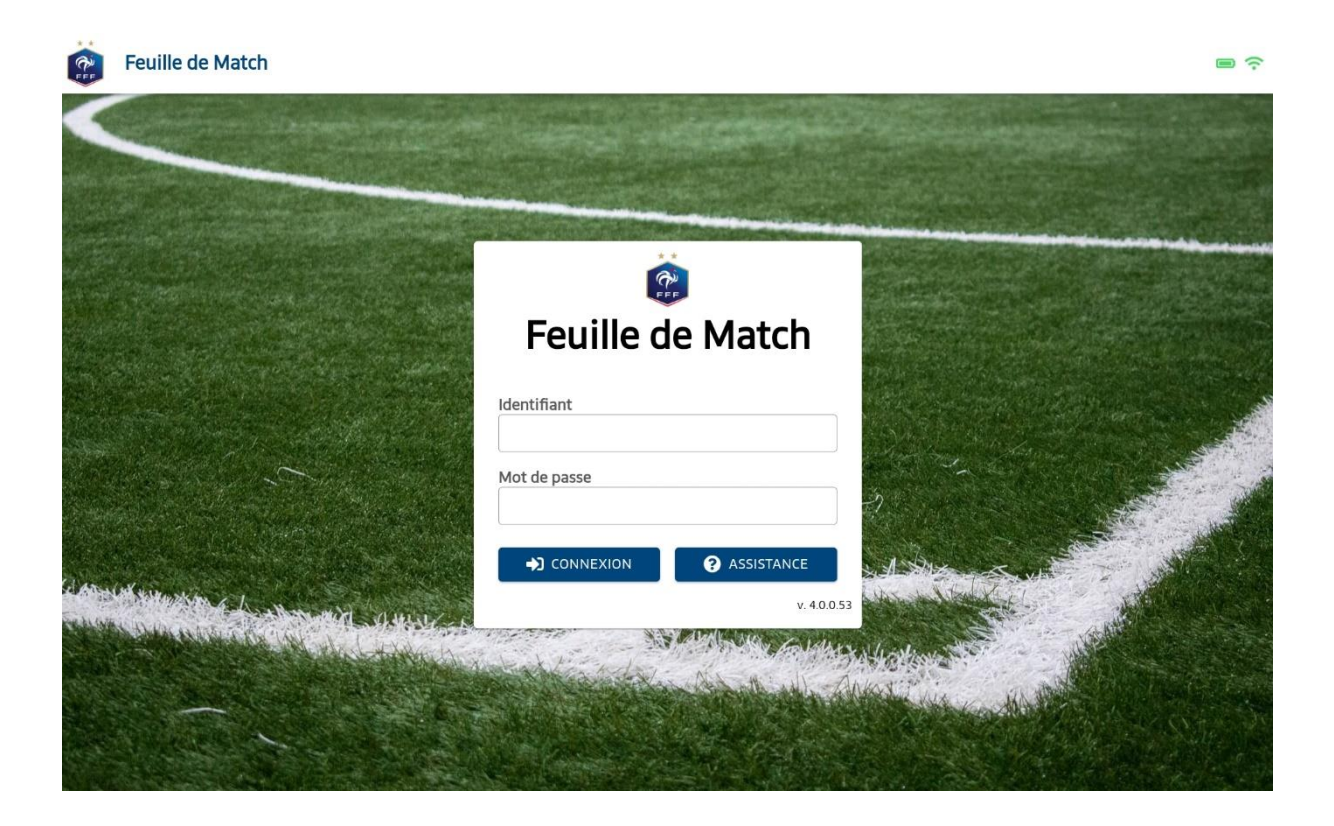

## **Comment fermer l'application.**

Faire apparaitre la barre de navigation, glissez votre doigt vers le haut depuis le bas de l'écran.

| Feuille de Match      | E @ M 🔺 ·   |                        |         |                       |  |
|-----------------------|-------------|------------------------|---------|-----------------------|--|
|                       |             |                        |         |                       |  |
|                       |             |                        |         |                       |  |
|                       |             | Feuille d              | e Match |                       |  |
|                       | lder<br>Mor | ntifiant<br>t de passe |         |                       |  |
| Annual selection of h |             |                        |         | -7<br>-1<br>-1<br>-53 |  |
|                       | WE OWNER    |                        |         | 5 A holison           |  |
|                       |             |                        |         |                       |  |

Appuyer sur l'icône des application (carre).

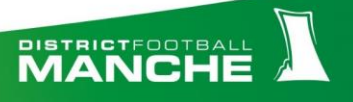

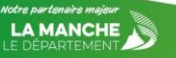

Glisser l'application vers le haut pour la fermer.

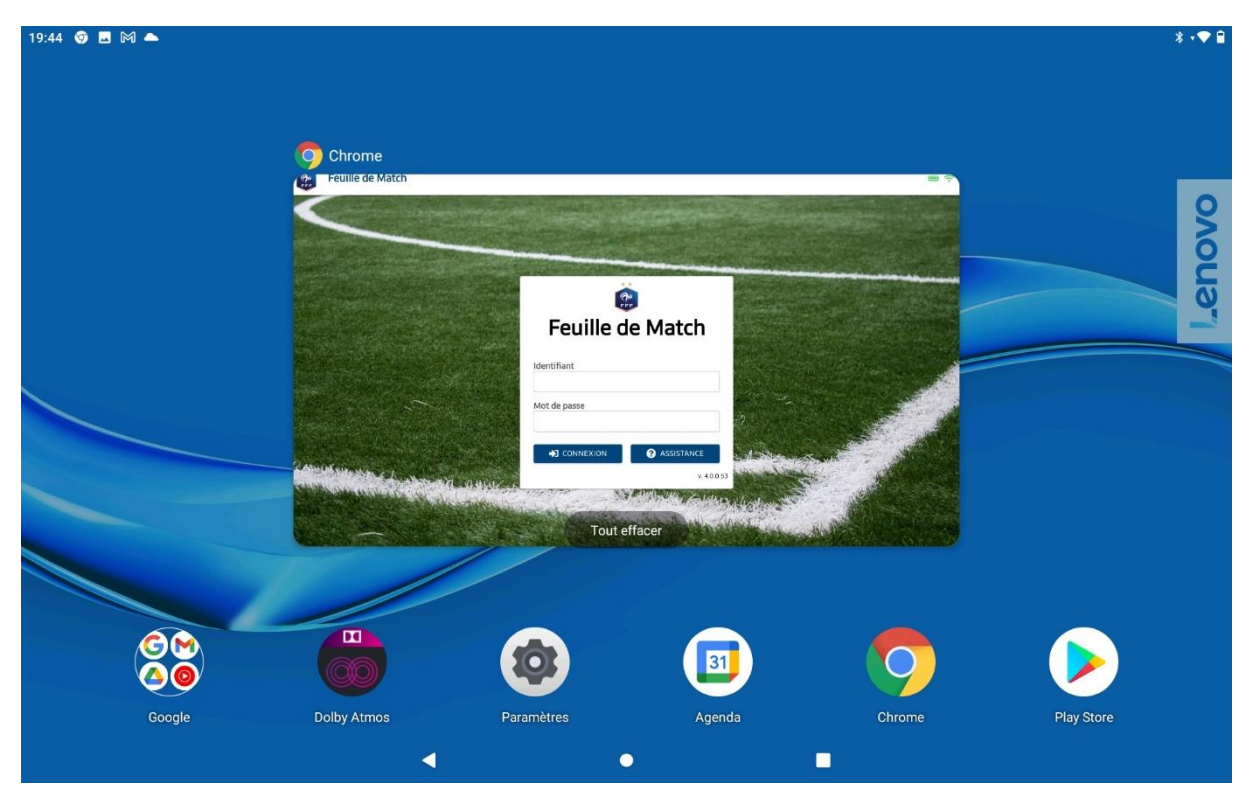

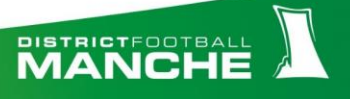

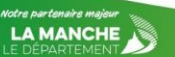